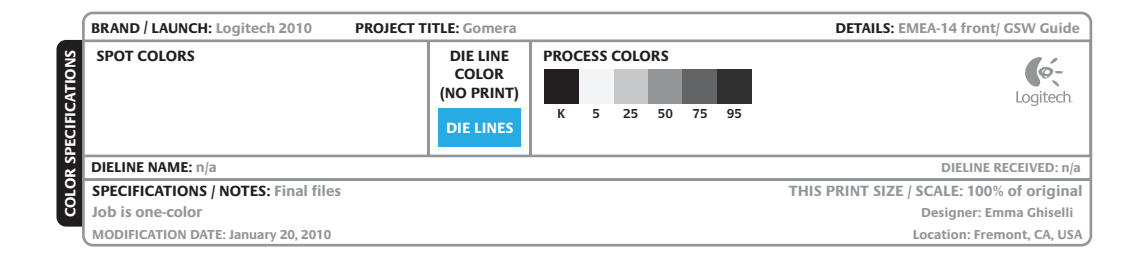

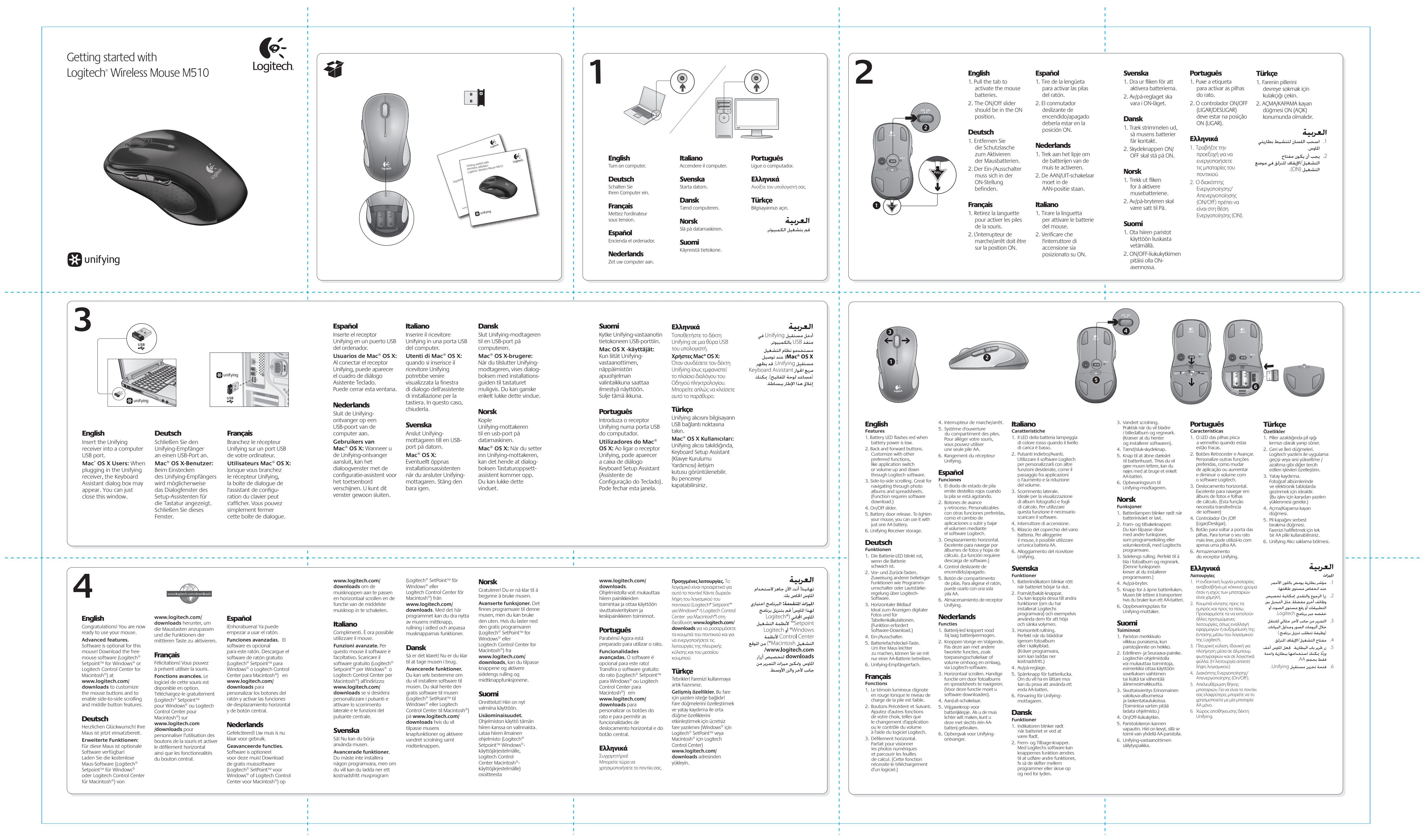

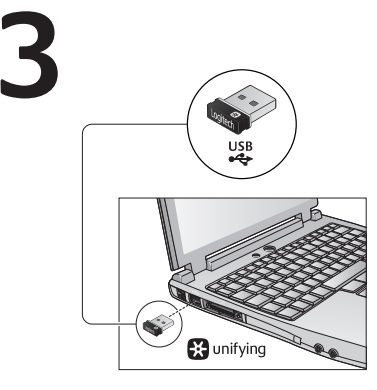

----+

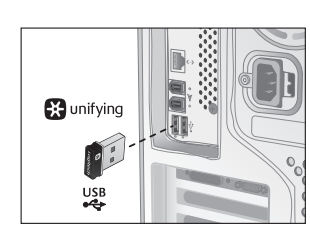

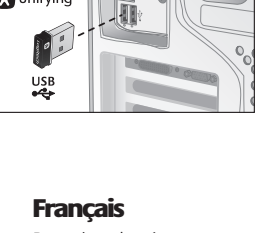

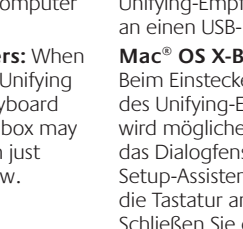

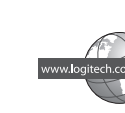

|               | BRAND / LAUNCH: Logitech 2010 PROJECT TITLE: Gomera |                                              |           | DETAILS: EMEA-14 back/GSW Gui |    |                 |    |    |                                           |  |
|---------------|-----------------------------------------------------|----------------------------------------------|-----------|-------------------------------|----|-----------------|----|----|-------------------------------------------|--|
| PECIFICATIONS | SPOT COLORS                                         | DIE LINE<br>COLOR<br>(NO PRINT)<br>DIE LINES | PROC<br>K | 5 S                           | 25 | <b>RS</b><br>50 | 75 | 95 | Logitech.                                 |  |
| RS            | DIELINE NAME: n/a                                   |                                              |           |                               |    |                 |    |    | DIELINE RECEIVED: n/a                     |  |
| 2             | SPECIFICATIONS / NOTES: Final files                 |                                              |           |                               |    |                 |    |    | THIS PRINT SIZE / SCALE: 100% of original |  |
| <sub>ଅ</sub>  | Job is one-color                                    |                                              |           |                               |    |                 |    |    | Designer: Emma Ghiselli                   |  |
|               | MODIFICATION DATE: January 20, 2010                 |                                              |           |                               |    |                 |    |    | Location: Fremont, CA, USA                |  |

|  |                                                                                    | Come Come                                                                               | Hulp nodig bij de set-up?<br><b>Nederlands</b><br>Onvoorspelbare beweging of geen<br>aanwijzerbeweging                                                                                                    | Hjælp til installationen<br><b>Dansk</b><br>Markøren bevæger sig ikke eller i ryk<br>1. Er musen tændt?                                                                                                    | Ajuda com instalação<br><b>Português</b><br>Ponteiro sem movimento ou com<br>movimento irregular                                                                                                    | <b>مداعدة في الإعداد</b><br><b>صربية</b><br>س لا يعمل<br>خفق من الاتصال يجب توصيل كبل USB الخاص                                                                                                    |
|--|------------------------------------------------------------------------------------|-----------------------------------------------------------------------------------------|----------------------------------------------------------------------------------------------------|----------------------------------------------------------------------------------------------------|----------------------------------------------------------------------------------------------------|----------------------------------------------------------------------------------------------------|
|  | Help with setup                                                                    |                                                                                         | <ol> <li>Is de stroom ingeschakeld?</li> <li>Controleer de Unifying-ontvanger;<br/>verander van poort.</li> <li>Controleer de batterij.</li> <li>Probeer een ander oppervlak.</li> <li>Verwijder metalen objecten tussen de muis<br/>en de Unifying-ontvanger.</li> </ol>                                                                                                    | <ol> <li>Kontroller modtageren; skift port.</li> <li>Tjek batteriet.</li> <li>Prøv at bruge musen på et andet underlag.</li> <li>Fjern eventuelle metalgenstande som er<br/>placeret mellem musen og<br/>Unifying-modtageren.</li> <li>Hvis Unifying-modtageren er sluttet til</li> </ol>                                                                                                    | <ol> <li>Esta ligado?</li> <li>Verifique o receptor Unifying; altere as<br/>portas.</li> <li>Verifique a pilha.</li> <li>Experimente uma superfície diferente.</li> <li>Remova objectos metálicos entre o rato<br/>e o receptor Unifying</li> </ol>                                                                                                    | بالماوس بنفذ 215 في الكمبيوتر، جرّب كذلك توصيل<br>كبل للماوس بنفذ USB آخر في الكمبيوتر.<br>إذا كانت حركة المؤشر بطيئة أو متقطعة.<br>فجرّب استخدام الماوس على سطح مختلف؛ فقد تؤثر<br>الأسطح المصقولة أو الداكنة في حركة المؤشر.<br>اسحب الكبل قليلاً (من 1 إلى 5 سم). ثم حرره.<br>قد يتوقف الكبل عن اللف إذا اعترضته مقاومة<br>أو عائق. اسحب الكبل برفق من 1 إلى 5 سم. |
|  |                                                                                    |                                                                                         | <ul> <li>6. Als de Unifying-ontvanger op een USB-hub<br/>aangesloten is, probeer de ontvanger dan<br/>direct op uw computer aan te sluiten.</li> <li>7. Verplaats de Unifying-ontvanger naar een<br/>USB-poort die zich dichter bij de muis bevindt,<br/>of ga naar<br/>www.logitech.com/usbextender<br/>voor een USB-bureaustandaard, zodat u<br/>de Unifying-ontvanger dichter bij de muis<br/>kunt zoten</li> </ul> | <ul> <li>en USB-hub, kan du prøve at sætte den<br/>direkte i computeren.</li> <li>7. Flyt Unifying-modtageren til en USB-port<br/>som er tættere på musen, eller bestil en<br/>holder til at stå på bordet på<br/>www.logitech.com/usbextender sådan<br/>at Unifying-modtageren kan placeres tættere<br/>på musen.</li> </ul>                                                                                                    | <ul> <li>6. Se o receptor Unifying estiver ligado<br/>a um concentrador USB, tente ligá-lo<br/>directamente ao computador.</li> <li>7. Mova o receptor Unifying para uma porta USB<br/>mais próxima do rato ou aceda a<br/>www.logitech.com/usbextender<br/>para obter um suporte de extensão USB,<br/>que permitirá colocar o receptor Unifying<br/>mais perto do rato.</li> </ul> |                                                                                                    |
|  | Help with setup                                                                    |                                                                                         | kunt zetten.                                                                                                    | Hjelp til konfigurering                                                                                                    | Ροάθεια με την οικατάσταση                                                                                                    |                                                                                                    |
|  | LINGUIST                                                                           | <b>rrançais</b><br>Pointeur immobile ou incontrâlable                                   | Problemi di installazione                                                                                                    | Norsk                                                                                                    | ουι σειά με την εγκατασταση                                                                                                    |                                                                                                    |
|  | movement                                                                           | 1. Souris activée?                                                                      | Italiano                                                                                                    | Pekeren beveger seg ikke, eller beveger                                                                                                    | Ελληνικά                                                                                                    |                                                                                                    |
|  | 1. Power on?                                                                       | 2. Vérifiez le récepteur Unifying;                                                      | Il puntatore non si muove o si muove                                                                                                    | seg nakkete<br>1. Er musen slått på?                                                                                                    | Δεν υπαρχει κινηση του δεικτη η παρουοιαζεται<br>μη ομαλή κίνηση                                                                                                    |                                                                                                    |
|  | <ol> <li>Check Unifying receiver; change ports.</li> <li>Check battery.</li> </ol> | changez de port.                                                                        | in modo irregolare                                                                                                    | 2. Kontroller Unifying-mottakeren.                                                                                                    | <ol> <li>Είναι ενεργοποιημένο το ποντίκι;</li> </ol>                                                                                                    |                                                                                                    |
|  | 4. Try a different surface.                                                        | 4. Essayez une autre surface.                                                           | <ol> <li>a mouse e acceso?</li> <li>Controllare il ricevitore Unifying:</li> </ol>                                                                                                    | Prøv å bytte port.                                                                                                    | <ol> <li>Ελέγξτε τον δέκτη Unifying, αλλάξτε τις θύρες.</li> </ol>                                                                                                    |                                                                                                    |
|  | 5. Remove metallic objects between mouse                                           | 5. Déplacez tout objet métallique se trouvant                                           | cambiare porta.                                                                                                    | <ol> <li>A. Prøv å bruke musen på en annen overflate.</li> </ol>                                                                                                    | <ol> <li>Δλεγειε τη μπαταρια.</li> <li>Δοκιμάστε το ποντίκι σε διαφορετική επιφάνεια.</li> </ol>                                                                                                    |                                                                                                    |
|  | <ul><li>6. If the Unifying receiver</li></ul>                                      | <ul><li>6. Si le récepteur Unifying.</li></ul>                                          | <ol> <li>Controllare la batteria.</li> <li>Provare a utilizzare una superficie diversa.</li> </ol>                                                                                                    | 5. Flytt metallobjekter som befinner seg mellom                                                                                                    | 5. Απομακρύνετε τυχόν μεταλλικά αντικείμενα                                                                                                    |                                                                                                    |
|  | hub, try plugging it directly into your                                            | un hub USB, branchez-le plutôt directement                                              | <ol> <li>Financial di di superinde diversa.</li> <li>Rimuovere eventuali oggetti metallici</li> </ol>                                                                                                    | musen og Unitying-mottakeren<br>6. Hvis Unifving-mottakeren er koplet til en                                                                                                    | αναμεσα στο ποντικι και το δέκτη Unifying.<br>6. Γάν ο δέκτης Unifying είναι τοποθετομένος σε                                                                                                    |                                                                                                    |
|  | 7. Move the Unifying receiver to a USB port                                        | <ol> <li>Branchez le récepteur Unifying dans un port</li> </ol>                         | presenti nella traiettoria tra il mouse<br>e il ricevitore Unifying.                                                                                                    | usb-hub, kan du prøve å koper mottakeren                                                                                                    | έναν διακομέα USB, δοκιμάστε να τον                                                                                                    |                                                                                                    |
|  | closer to the mouse, or go to                                                      | USB plus proche de la souris ou consultez                                               | 6. Se il ricevitore Unifying è collegato                                                                                                    | 7. Flytt Unifving-mottakeren til en usb-port                                                                                                    | τοποθετησετε απευθείας στον υπολογιστη σας.<br>7. Μετακινήστε τον δέκτη Unifving σε μια θύοg USB                                                                                                    |                                                                                                    |
|  | a USB extension stand that will allow                                              | pour obtenir un support d'extension USB qui                                             | a un hub USB, provare a collegarlo<br>direttamente al computer.                                                                                                    | som er nærmere musen, eller gå til                                                                                                    | πιο κοντά στο ποντίκι ή επισκεφτείτε τη σελίδα                                                                                                    |                                                                                                    |
|  | to the mouse.                                                                      | de la souris.                                                                           | 7. Spostare il ricevitore Unifying in una porta                                                                                                    | for å bestille en usb-forlenger, slik at                                                                                                    | USB με προέκταση που θα επιτρέψει στον δέκτη                                                                                                    |                                                                                                    |
|  |                                                                                    |                                                                                         | USB più vicina al mouse oppure andare<br>al sito <b>www.logitech.com/usbextender</b>                                                                                                    | Unitying-mottakeren kan plasseres<br>nærmere musen                                                                                                    | Unitying να τοποθετηθεί πιο κοντά στο ποντίκι.                                                                                                    |                                                                                                    |
|  | Probleme                                                                           | Ayuda con la instalación                                                                | per individuare una prolunga USB mediante<br>la quale sarà possibile collocare il ricevitore                                                                                                    |                                                                                                    | Kurulum ile ilaili vardım                                                                                                    |                                                                                                    |
|  | bei der Einrichtung?                                                               | Español                                                                                 | Unifying più vicino al mouse.                                                                                                    | Vinkkejä käyttöönottoon                                                                                                    |                                                                                                    |                                                                                                    |
|  | Deutsch                                                                            | El puntero no se mueve o realiza                                                        |                                                                                                    | Suomi                                                                                                    | <b>LURKÇE</b><br>İsaretci hareket etmiyor yeya                                                                                                    |                                                                                                    |
|  | Zeiger bewegt sich nicht oder<br>unberechenbar                                     | 1. ¿Está encendido?                                                                     | Installationstips                                                                                                    | Osoitin ei liiku, tai sen liike on                                                                                                    | düzgün hareket etmiyor                                                                                                    |                                                                                                    |
|  | 1. Ist die Maus eingeschaltet?                                                     | 2. Compruebe el receptor Unifying;                                                      | Svenska                                                                                                    | epanormaalia<br>1. Onko virta päällä?                                                                                                    | 1. Güç açık mı?                                                                                                    |                                                                                                    |
|  | 2. Überprüfen Sie den Unifying-Empfänger,                                          | cambie de puerto.                                                                       | Markören rör sig inte eller rör sig ryckigt                                                                                                    | <ol> <li>Tarkista Unifying-vastaanotin tai vaihda</li> </ol>                                                                                                    | <ol> <li>Unifying alicisini kontrol edin,<br/>bağlantı noktalarını değiştirin.</li> </ol>                                                                                                    |                                                                                                    |
|  | wahlen Sie einen anderen Anschluss.<br>3. Prüfen Sie die Batterie                  | <ol> <li>Compluebe la plia.</li> <li>Pruebe el ratón en otra superficie.</li> </ol>     | <ol> <li>Ar musen pa?</li> <li>Kontrollera att Unifying-mottagaren fungerar</li> </ol>                                                                                                    | porttia.                                                                                                    | 3. Pili kontrol edin.                                                                                                    |                                                                                                    |
|  | 4. Versuchen Sie es mit einer anderen                                              | 5. Retire objetos metálicos situados entre                                              | genom att byta port.                                                                                                    | <ol> <li>arkista paristo.</li> <li>Kokeile käyttää hiirtä eri alustalla</li> </ol>                                                                                                    | 4. Farklı bir yüzey deneyin.                                                                                                    |                                                                                                    |
|  | Unterlage.<br>5 Entfernen Sie metallische Gegenstände                              | el raton y el receptor Unifying.                                                        | <ol> <li>Kontrollera batteriet.</li> <li>Prova på ett appat upderlag.</li> </ol>                                                                                                    | 5. Poista hiiren ja Unifying-vastaanottimen                                                                                                    | nesneleri kaldırın.                                                                                                    |                                                                                                    |
|  | zwischen der Maus und dem                                                          | 6. Si el receptor Unifying está conectado a un                                          | <ol> <li>Flytta på eventuella metallföremål mellan</li> </ol>                                                                                                    | välillä oleva metalliset esineet.                                                                                                    | 6. Unifying alicisi USB hub'ina takiliysa, do rudan                                                                                                    |                                                                                                    |
|  | Unitying-Emptanger.<br>6 Wenn der Unifving-Empfänger an einem                      | concentrador USB, conéctelo directamente<br>al ordenador.                               | musen och Unifying-<br>mottagaren                                                                                                    | USB-keskittimeen, kokeile liittää se suoraan                                                                                                    | 7. Unifying alicisini fareye daha yakin bir USB                                                                                                    |                                                                                                    |
|  | USB-Hub angeschlossen ist, stecken Sie                                             | 7. Lleve el receptor Unifying a un puerto USB                                           | 6. Om Unifying-mottagaren är ansluten till en                                                                                                    | tietokoneeseen.<br>7 Siirrä Linifving-vastaapotin LISB-porttiin                                                                                                    | bağlantı noktasına taşıyın veya Unifying<br>alıcısının fareve daha yakın bir konuma                                                                                                    |                                                                                                    |
|  | 7. Verbinden Sie den Unifying-Empfänger                                            | más cercano al ratón, o visite<br>www.logitech.com/usbextender                          | USB-hubb kan du försöka ansluta den direkt<br>till datorn istället.                                                                                                    | joka sijaitsee lähempänä hiirtä. Voit myös                                                                                                    | yerleştirilmesini sağlayan bir USB uzantısı<br>standı adışmak isin                                                                                                    |                                                                                                    |
|  | mit einem näher zur Maus gelegenen                                                 | para obtener una base de extensión USB<br>que le permitirá colocar el receptor Unifying | 7. Flytta Unifying-mottagaren till en USB-port                                                                                                    | -sivulta USB-jatkojalustan, jonka avulla                                                                                                    | www.logitech.com/usbextender                                                                                                    |                                                                                                    |
|  | www.logitech.com/usbextender                                                       | más cerca del ratón.                                                                    | narmare musen. På sidan<br>www.logitech.com/usbextender kan du                                                                                                    | Unifying-vastaanotin voidaan sijoittaa<br>lähemmäksi hiirtä.                                                                                                    | adresine gidin.                                                                                                    |                                                                                                    |
|  | um den Abstand zwischen Unifying-                                                  |                                                                                         | köpa ett USB-förlängningsstativ, med vars<br>hjälp du kan placera Unifying-mottagaren                                                                                                    |                                                                                                    |                                                                                                    |                                                                                                    |
|  | Emptanger und Maus zu verringern.                                                  |                                                                                         | närmare musen.                                                                                                    |                                                                                                    |                                                                                                    |                                                                                                    |
|  | (ó,-                                                                               |                                                                                         |                                                                                                    |                                                                                                    |                                                                                                    |                                                                                                    |
|  |                                                                                    | Logitech                                                                                | www.iogitecn.com/support                                                                                                    |                                                                                                    |                                                                                                    |                                                                                                    |
|  |                                                                                    | Č                                                                                       | Belgie         Nederlands: +32 (0)2 200 64 44           Belgien         Français: +32 (0)2 200 64 40                                                                                                    | Norge +47 (0)24 159 579                                                                                                    |                                                                                                    |                                                                                                    |
|  |                                                                                    |                                                                                         | Česká republika +420 239 000 335                                                                                                    | Österreich +43 (0)1 206 091 026                                                                                                    |                                                                                                    |                                                                                                    |
|  |                                                                                    |                                                                                         | Denmark +45 38 32 31 20                                                                                                    | Polska 00800 441 17 19                                                                                                    | M/N+C_110007                                                                                                    |                                                                                                    |
|  |                                                                                    |                                                                                         | Deutschland         +49 (0)69 517 094 27           Forti Veterili         200 00 11 21 1                                                                                                    | Portugal +351 21 415 90 16                                                                                                    | Rating: 5V === , 100mA                                                                                                    |                                                                                                    |
|  |                                                                                    |                                                                                         | Eesti vabariik 800 00 44 314                                                                                                    | госсия +/ (495) 641 3460<br>Schweiz / Suisse / Deutsch: +41 (0)22 751 4012                                                                                                    | FCC ID: JNZCU0007<br>IC: 4418A-CU0007                                                                                                    |                                                                                                    |
|  |                                                                                    |                                                                                         |                                                                                                    | Svizzera Français: +41 (0)22 761 4012                                                                                                    | MADE IN CHINA                                                                                                    |                                                                                                    |
|  |                                                                                    |                                                                                         |                                                                                                    | Italiano+±41 /0/00 761 4000                                                                                                    |                                                                                                    |                                                                                                    |
|  | www.logitech.com                                                                   |                                                                                         | France +33 (0)1 57 32 32 71                                                                                                    | Italiano: +41 (0)22 761 4020                                                                                                    |                                                                                                    | EN 60950-1                                                                                                    |
|  | www.logitech.com                                                                   |                                                                                         | France +33 (0)1 57 32 32 71<br>Ελληνική 00 800 44 146 191                                                                                                    | Italiano: +41 (0)22 761 4020           Slovensko         0 800 004 701           South Africa         800 981 089                                                                                                    | F©CE                                                                                                    | TÜVRheinfand                                                                                                    |
|  | www.logitech.com                                                                   |                                                                                         | France +33 (0)1 57 32 32 71<br>Ελληνική 00 800 44 146 191<br>Δημοκρατία                                                                                                    | Italiano: +41 (0)22 761 4020           Slovensko         0 800 004 701           South Africa         800 981 089                                                                                                    | F©CE                                                                                                    | TÜVRheinland EN 60950-1                                                                                                    |
|  | www.logitech.com                                                                   |                                                                                         | France         +33 (0)1 57 32 32 71           Ελληνική         00 800 44 146 191           Δημοκρατία                                                                                                    | Italiano: +41 (0)22 761 4020       Slovensko     0 800 004 701       South Africa     800 981 089       Suomi     +358 (0)9 725 191 08                                                                                                    | FC CE                                                                                                    | TUVRheinland<br>TUVRheinland<br>Z855                                                                                                    |
|  | www.logitech.com                                                                   |                                                                                         | France     +33 (0)1 57 32 32 71       Ελληνική     00 800 44 146 191       Δημοκρατία     -       Ireland     +353 (0)1 524 50 80       Italia     +39 02 914 83 031                                                                                                    | Italiano: +41 (0)22 761 4020         Slovensko       0 800 004 701         South Africa       800 981 089         Suomi       +358 (0)9 725 191 08         Sverige       +46 (0)8 501 632 83                                                                                                    |                                                                                                    | TÜVEheiniand<br>EN 60950-1<br>EN 60950-1<br>EN 60950-1<br>EN 60950-1<br>EN 60950-1<br>EN 60950-1                                                                                                    |
|  | www.logitech.com                                                                   |                                                                                         | France     +33 (0)1 57 32 32 71       Ελληνική     00 800 44 146 191       Δημοκρατία     -       Ireland     +353 (0)1 524 50 80       Italia     +39 02 914 83 031       Latvija     8000 31 81                                                                                                    | Italiano: +41 (0)22 761 4020       Slovensko     0 800 004 701       South Africa     800 981 089       Suomi     +358 (0)9 725 191 08       Sverige     +46 (0)8 501 632 83       Türkiye     00800 44 882 5862       United Kingdorg     +44 (0)22 201 2020                                                                                                    |                                                                                                    | EN 60950-1<br>EN 60950-1<br>Z855<br>N231                                                                                                    |
|  | www.logitech.com                                                                   |                                                                                         | France       +33 (0)1 57 32 32 71         Ελληνική       00 800 44 146 191         Δημοκρατία       1         Ireland       +353 (0)1 524 50 80         Italia       +39 02 914 83 031         Latvija       8000 31 81         Lietuva       8800 30 647         Maryar Köztársasán       +36 177 74 852                                                                                                    | Italiano: +41 (0)22 761 4020         Slovensko       0 800 004 701         South Africa       800 981 089         Suomi       +358 (0)9 725 191 08         Sverige       +46 (0)8 501 632 83         Türkiye       00800 44 882 5862         United Kingdom       +44 (0)20 3024 8159         Linited Arab Emirates       8000 441 4294                                                                                                    |                                                                                                    | TÜVKheinand<br>R<br>R<br>R<br>R<br>R<br>R<br>R<br>R<br>R<br>R<br>R<br>R<br>R<br>R<br>R<br>R<br>R<br>R<br>R                                                                                                    |
|  | www.logitech.com                                                                   |                                                                                         | France       +33 (0)1 57 32 32 71         Ελληνική       00 800 44 146 191         Δημοκρατία       -         Ireland       +353 (0)1 524 50 80         Italia       +39 02 914 83 031         Latvija       8000 31 81         Lietuva       8800 30 647         Magyar Köztársaság       +36 177 74 853         Nederland       +31 (0)20 200 84 33                                                                  | Italiano: +41 (0)22 761 4020         Slovensko       0 800 004 701         South Africa       800 981 089         Suomi       +358 (0)9 725 191 08         Sverige       +46 (0)8 501 632 83         Türkiye       00800 44 882 5862         United Kingdom       +44 (0)20 3024 8159         United Arab Emirates       8000 441 4294         European, Middle       English: +41 (0)22 761 4025                                          |                                                                                                    | TUVRheinfand<br>RESS<br>N231                                                                                                    |
|  | © 2010 Logitech. All rights reserved. Logitech, the Logitech logo,                 | and other Logitech marks are owned                                                      | France+33 (0)1 57 32 32 71Ελληνική00 800 44 146 191Δημοκρατία4353 (0)1 524 50 80Ireland+353 (0)1 524 50 80Italia+39 02 914 83 031Latvija8000 31 81Lietuva8800 30 647Magyar Köztársaság+36 177 74 853Nederland+31 (0)20 200 84 33                                                                                                    | Italiano: +41 (0)22 761 4020         Slovensko       0 800 004 701         South Africa       800 981 089         Suomi       +358 (0)9 725 191 08         Sverige       +46 (0)8 501 632 83         Türkiye       00800 44 882 5862         United Kingdom       +44 (0)20 3024 8159         United Arab Emirates       8000 441 4294         European, Middle       English: +41 (0)22 761 4025         Headquarters       8000 441 4294 |                                                                                                    | Z855<br>N231                                                                                                    |

1.1

without notice. 620-002587.004

# Ajuda com instalação

### Português Ponteiro sem movimento ou com

1.1

# Kurulum ile ilgili yardım

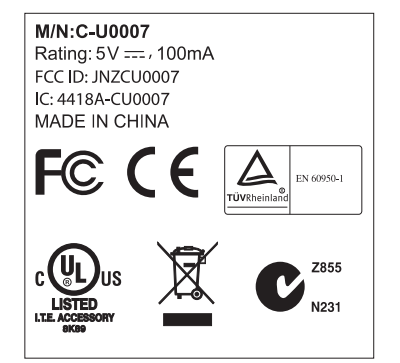

### مساعدة في الإعداد العربية الماوس لا يعمل أ. خقق من الاتصال. يجب توصيل كبل USB الخاص

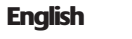

Plug it. Forget it. Add to it. You've got a Logitech® Unifying receiver. Now add a compatible wireless keyboard that uses the same receiver as your mouse. It's easy. Just start the Logitech  $^\circ$ Unifying software\* and follow the onscreen instructions.

For more information and to download the software, visit www.logitech.com/unifying \* PC: Go to Start / All Programs / Logitech / Unifying / Logitech Unifying Software Mac: Go to Applications / Utilities / Logitech Unifying Software

### Deutsch

Einstecken. Vergessen. Erweitern. Sie haben einen Logitech® Unifying-Empfänger. Schließen Sie nun eine kabellose Tastatur an, die mit dem Empfänger der Maus kompatibel ist. Es ist ganz einfach. Sie müssen nur die Logitech<sup>®</sup> Unifying-Software<sup>\*</sup> starten und dann den Anweisungen auf dem Bildschirm folgen. Weitere Informationen und den Software-Download erhalten Sie auf www.logitech.com/unifying. \* PC: Wählen Sie Start/Programme/Logitech/Unifying/ Logitech Unifying Software \* Mac: Wählen Sie Programme/Dienstprogramme/

Logitech Unifying Software

# Français

Branchez. Oubliez. Ajoutez. Vous disposez d'un récepteur Logitech® Unifying. Ajoutez maintenant un clavier sans fil compatible qui utilise le même récepteur que votre souris. C'est facile! Démarrez tout simplement le logiciel Logitech<sup>®</sup> Unifying<sup>\*</sup> et suivez les instructions à l'écran. Pour en savoir plus et pour télécharger le logiciel, rendez-vous sur

www.logitech.com/unifying \* PC: Cliquez sur Démarrer / Tous les programmes / Logitech / Unifying / Logitech Unifying Software \* Mac: Cliquez sur Applications / Utilitaires / Logitech Unifying Software

### Español Conéctelo. Olvídese de él.

Agregue más. Tiene un receptor Logitech® Unifying. Agregue ahora un teclado inalámbrico compatible que use el mismo receptor que el ratón. Es fácil. Basta iniciar el software Logitech<sup>®</sup> Unifying<sup>\*</sup> y seguir las instrucciones en pantalla. Para obtener más información y para descargar el software, visite

www.logitech.com/unifying \* PC: seleccione Inicio / Todos los programas / Logitech / Unifying / Software Logitech Unifying \* MAC: seleccione Aplicaciones / Utilidades / Software Logitech Unifying

## Nederlands

Sluit hem aan. Vergeet hem daarna. Of u moet meer willen aansluiten.. U bent in het bezit van een Logitech® Unifying-ontvanger. Nu kunt u een compatibel draadloos toetsenbord toevoegen dat dezelfde ontvanger gebruikt als uw muis. Het is heel eenvoudig. Start gewoon de Logitech® Unifying-software\* en volg de instructies op het scherm. Bezoek www.logitech.com/unifying voor meer informatie en om de software te downloaden \* Pc: ga naar Start/Alle programma's/

🔆 unifying

Logitech/Unifying/Logitech Unifying Software Mac: ga naar Programma's/Hulpprogramma's/ Logitech Unifying Software

Italiano

Collega. Dimentica. Aggiungi. Hai un ricevitore Logitech® Unifying. Adesso aggiungi una tastiera senza fili compatibile che utilizza lo stesso ricevitore del mouse. È semplicissimo: avvia il software Logitech® Unifying\* e segui le istruzioni visualizzate. Per ulteriori informazioni e per il download del software, visita il sito Web all'indirizzo www.logitech.com/unifying \* PC: accedi a Start > Programmi > ı > Unifyind MAC: accedi a Applicazioni > Utility >

Nu har du en Logitech® kompatibelt trådlöst tangentbord som Det är enkelt. Starta Logitech® Unifying-programmet\* och följ anvisningarna på skärmen. Mer information om programvaran och installationen finns på www.logitech.com/unifying \* Pc: Gå till Start > Program > Logitech > Unifying \* Mac: Gå till Program > Verktyg > Logitech Unifying-program

Slut den til. Glem den. Tilføj enheder. Du har en Logitech® Unifying-modtager. Nu kan du tilføje kompatible trådløse tastaturer der bruger samme modtager som musen. Det er nemt. Du skal blot starte Logitech<sup>®</sup> Unifying-softwaren<sup>\*</sup> og følge anvisningerne på skærmen. Du kan finde flere oplysninger og hente softwaren på www.logitech.com/unifying \* Pc: Klik på Start/Alle programmer/ Logitech/Unifying/Logitech Unifying-software \* Mac: Klik på Programmer/Hjælpefunktioner/

# Norsk

Sett den inn. Glem den. Bruk den til alt. Du har en Logitech® Unifying-mottaker. Nå kan du legge til et kompatibelt trådløst tastatur som bruker samme mottaker som musen. Det er lett. Bare start Logitech® Unifying-programmet\* og følg instruksjonene på skjermen. Hvis du vil lese mer eller laste ned programvaren, kan du gå til www.logitech.com/unifying \* Pc: Gå til Start / Alle programmer / Logitech / Unifying / Logitech Unifying Software \* Mac: Gå til Programmer / Verktøy / Logitech Unifying Software

### Suomi

Liitä. Unohda. Lisää. Sinulla on Logitech® Unifying -vastaanotin. Lisää nyt yhteensopiva langaton näppäimistö, joka käyttää samaa vastaanotinta kuin hiiri. Se on helppoa. Sinun tarvitsee vain käynnistää Logitech® Unifying -ohjelmisto\* ja seurata näyttöön tulevia ohjeita. Voit hakea lisätietoja ja ladata ohielmiston osoitteesta www.logitech.com/unifying \* PC: Käynnistä / Kaikki ohjelmat / Logitech / Unifying / Logitech Unifying -ohjelmisto \* MAC: Ohjelmat / Lisäohjelmat / Logitech Unifying -ohjelmisto

### Português

Ligue. Esqueça. Adicione. Tem um receptor Logitech® Unifying. Agora adicione um teclado sem fios compatível que utiliza o mesmo receptor do que o rato. É fácil. Basta iniciar o software\* Logitech<sup>®</sup> Unifying e seguir as instruções no ecrã. Para obter mais informações e transferir o software, visite www.logitech.com/unifying \* PC: aceda a Iniciar / Todos os Programas / Logitech / Unifying / Logitech Unifying Software \* MAC: aceda a Applications / Utilities / Logitech Unifying Software

Ελληνικά Συνδέστε το. Ξεχάστε το.

Προσθέστε σε αυτό. Έχετε ένα δέκτη Logitech® Unifying. Τώρα συνδέστε ένα συμβατό ασύρματο πληκτρολόγιο που χρησιμοποιεί τον ίδιο δέκτη με το ποντίκι σας. Είναι εύκολο! Απλά ξεκινήστε το λογισμικό Logitech® Unifying\* και ακολουθήστε τις οδηγίες στην οθόνη. Για περισσότερες πληροφορίες και για να κάνετε λήψη του λογισμικού, επισκεφτείτε τη διεύθυνση www.logitech.com/unifying \* Η/Υ: Πατήστε Έναρξη/ Όλα τα προγράμματα/ Logitech / Unifying/Logitech Unifying Software \* MAC: Μεταβείτε στις επιλογές Εφαρμογές/ Βοηθήματα/Logitech Unifying Software

## Bir Logitech® I Şimdi farenizle Logitech® Uni

Logite فاتيح لاسلكية لماوس. إن الأمر

Logitech Unifying Software Svenska Anslut. Glöm bort den. Lägg till. Unifying-mottagare. Du kan lägga till ett använder samma mottagare som musen.

Dansk

Logitech Unifying-software